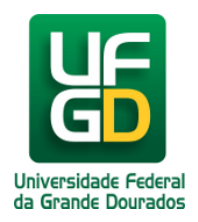

# Manual de Instalação da VPN Windows

# Ajuda > > Windows XP, Vista, Seven, 8 e 10

http://ajuda.ufgd.edu.br/artigo/336

A Virtual Private Network - VPN é uma conexão de rede protegida através de protocolos de encapsulamento, criptografia e autenticação em que promove acesso seguro aos dados da rede. Através da VPN é possível o Servidor Público da Universidade Federal da Grande Dourados - UFGD, utilizar externamente, ou seja, de qualquer lugar, a maioria dos serviços da Rede Administrativa da UFGD, desde que possua uma conexão com a internet:

Para utilizar a VPN da UFGD, é necessário realizar a instalação do **SonicWALL Global VPN Client**, conforme descrito abaixo: **Passo 01:** 

Faça o download do VPN clicando sobre a opção correspondente as configurações de seu computador (32 bits ou 64 bits), essas informações podem ser encontradas no menu **Propriedades do Sistema**, no seu computador.

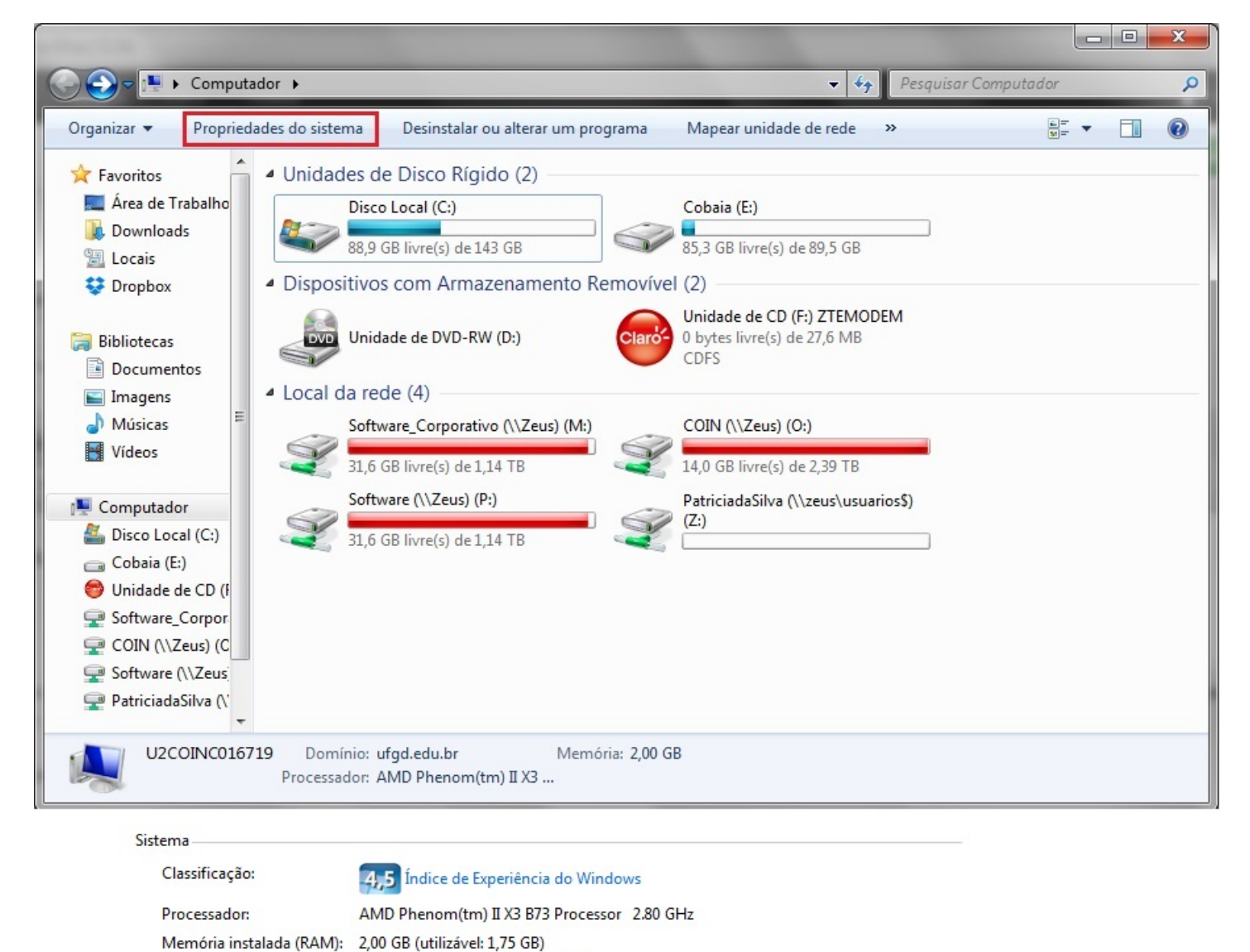

| Tipo de sistema: | Sistema Operacional de 32 Bits                                        |
|------------------|-----------------------------------------------------------------------|
| Caneta e Toque:  | Nenhuma Entrada à Caneta ou por Toque está disponível para este vídeo |
|                  |                                                                       |
|                  |                                                                       |

# Clique aqui abaixo para realizar o download: <u>VPN 32 Bits</u> ou <u>VPN 64 Bits</u>

## Passo 02:

Depois de realizado o download abra o instalador clicando sobre ele duas vezes, a seguir clique no botão Next>;

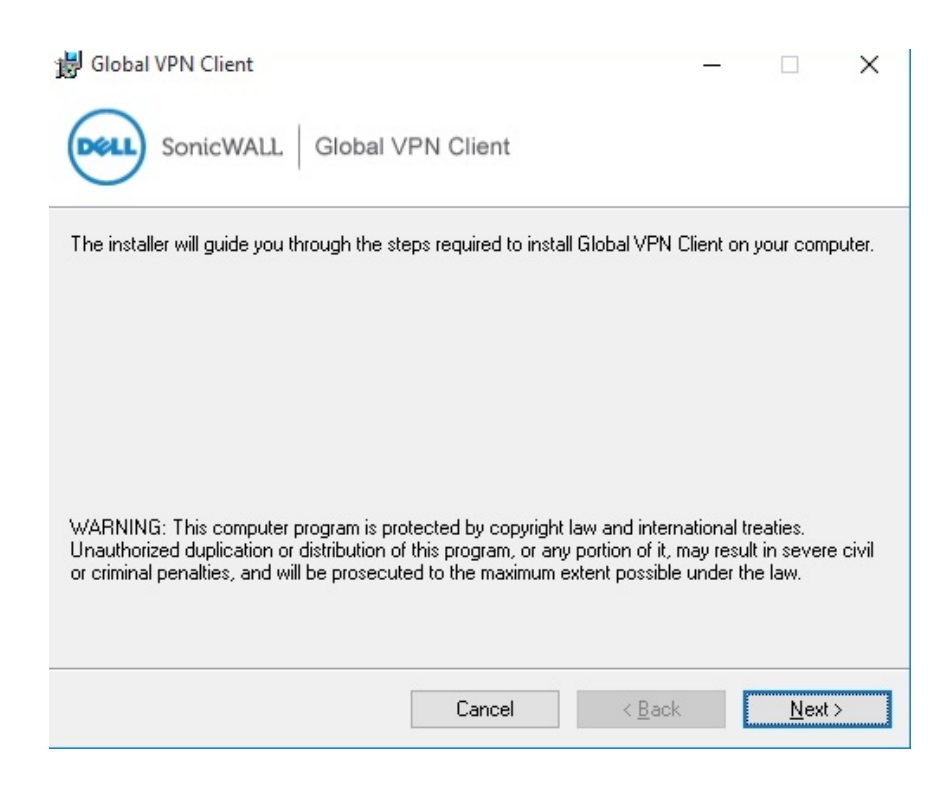

# Passo 03:

Clique na opção I Agreee depois em Next>;

| 😸 Global VPN Client                                                                                                    |                                                                                                    |                                                                                                    | -                                                    |                                                   | ×                  |
|----------------------------------------------------------------------------------------------------|----------------------------------------------------------------------------------------------------|----------------------------------------------------------------------------------------------------|------------------------------------------------------|---------------------------------------------------|--------------------|
| SonicWALL Global                                                                                                    | VPN Client                                                                                                    |                                                                                                    |                                                      |                                                   |                    |
| Please take a moment to read the licer<br>Agree'', then ''Next''. Otherwise click ''I                                                                                                    | ise agreement now.<br>Cancel''.                                                                                                   | If you accept the                                                                                          | terms b                                              | elow, clic                                        | k ''I              |
| Software License Agre<br>PLEASE READ THIS SOFT<br>("AGREEMENT") CAREFUL<br>SOFTWARE. BY CLICKIN<br>YOU INDICATE YOUR ACC<br>AND BINDING AGREEMENT<br>AND ARE BECOMING A PA<br>NOT AGREE TO ALL OF T<br>THE "I Do Not Agree" | ement<br>WARE LICENSE<br>LY BEFORE DO<br>G ON THE "I<br>EPTANCE OF T<br>AND ARE CON<br>RTY TO THIS<br>HE TERMS OF<br>BUTTON AND T | AGREEMENT<br>WNLOADING<br>Agree" BUT<br>HE TERMS C<br>SENTING TC<br>AGREEMENT.<br>THIS AGREE<br>HE INSTALL | THE<br>TON I<br>OF TH:<br>DE I<br>IF<br>MENT<br>ATIO | BELOW,<br>IS LEG<br>BOUND<br>YOU D<br>, CLIC<br>N | AL<br>BY<br>O<br>K |
| O I Do Not Agree                                                                                                    | 💿 l Agree                                                                                                    |                                                                                                    |                                                      |                                                   |                    |
|                                                                                                    | Cancel                                                                                                    | < Back                                                                                                    |                                                      | Next                                              | >                  |

#### Passo 04:

Na janela seguinte marque a caixa de seleção **Just me** se apenas você irá utilizar o VPN na sua máquina ou **Everyone**, se qualquer pessoa poderá acessar esse problema se utilizar seu computador, conforme a imagem, e clique no botão **Next>**;

| B Global VEN Client                                                                                                    | _         |                     | ×     |
|----------------------------------------------------------------------------------------------------|-----------|---------------------|-------|
| SonicWALL   Global VPN Client                                                                                                    |           |                     |       |
| The installer will install Global VPN Client to the following folder.                                                                      |           |                     |       |
| To install in this folder, click "Next". To install to a different folder, enter it b                                                      | elow or c | lick "Brows         | se''. |
|                                                                                                    |           |                     |       |
| <u>F</u> older:                                                                                                    |           |                     |       |
| Eolder:<br>C:\Program Files\Dell SonicWALL\Global VPN Client\                                                                              |           | Browse              |       |
| <u>F</u> older:<br>C:\Program Files\Dell SonicWALL\Global VPN Client\                                                                      |           | Browse<br>)isk Cost |       |
| Eolder:<br>C:\Program Files\Dell SonicWALL\Global VPN Client\<br>Install Global VPN Client for yourself, or for anyone who uses this compu | ter:      | Browse<br>)isk Cost |       |

## Passo 05:

Por último clique no botão**Next>** para iniciar a instalação;

| Blobal VPN Client                            |                       | -      |      | × |
|----------------------------------------------|-----------------------|--------|------|---|
| SonicWALL Global                             | /PN Client            |        |      |   |
| The installer is ready to install Global VPI | N Client on your comp | uter.  |      |   |
| Click "Next" to start the installation.      |                       |        |      |   |
|                                              |                       |        |      |   |
|                                              |                       |        |      |   |
|                                              |                       |        |      |   |
|                                              |                       |        |      |   |
|                                              |                       |        |      |   |
|                                              |                       |        |      |   |
|                                              | 191                   | 98     | 0.0  |   |
|                                              | Cancel                | < Back | Next | > |

# Passo 06:

| Aguarde a instalação ser concluída | a;                                    |        |   |
|------------------------------------|---------------------------------------|--------|---|
|                                    | 😸 Global VPN Client —                 |        | < |
|                                    | SonicWALL Global VPN Client           |        |   |
|                                    | Global VPN Client is being installed. |        |   |
|                                    | Please wait                           |        |   |
|                                    |                                       |        |   |
|                                    |                                       |        |   |
|                                    |                                       |        |   |
|                                    |                                       |        |   |
|                                    | Cancel < Back                         | Next > |   |

# Passo 07:

Na janela subsequente, finalize a instalação com click em Close;

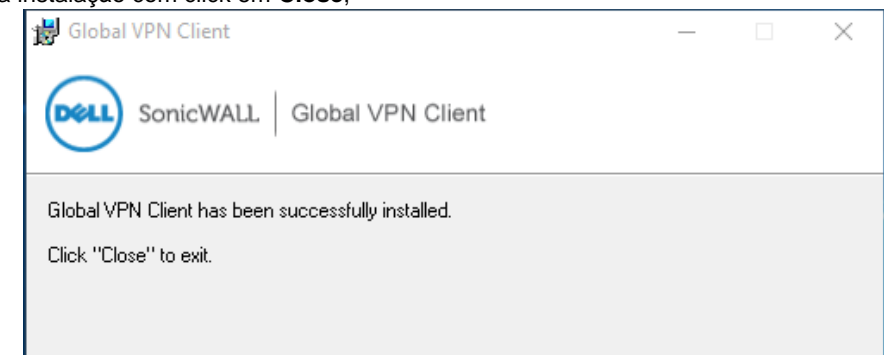

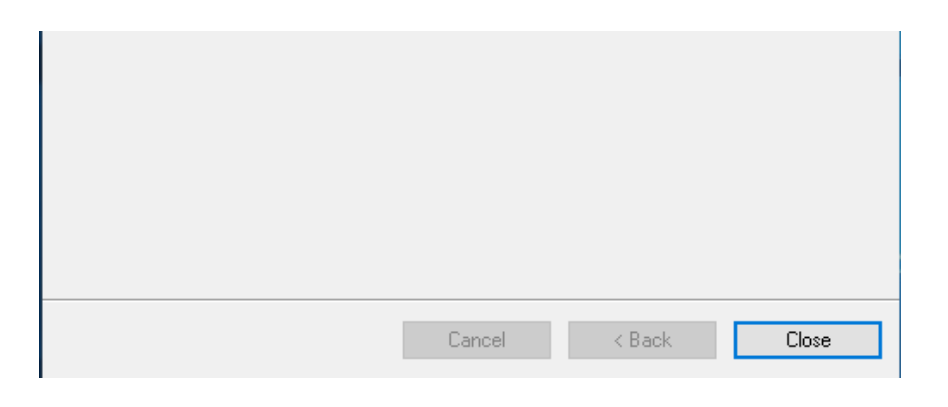

#### Passo 08:

Caso a seguinte janela seja aberta, clique no botão Cancelar, pois utilizaremos o arquivo com as pré-configurações;

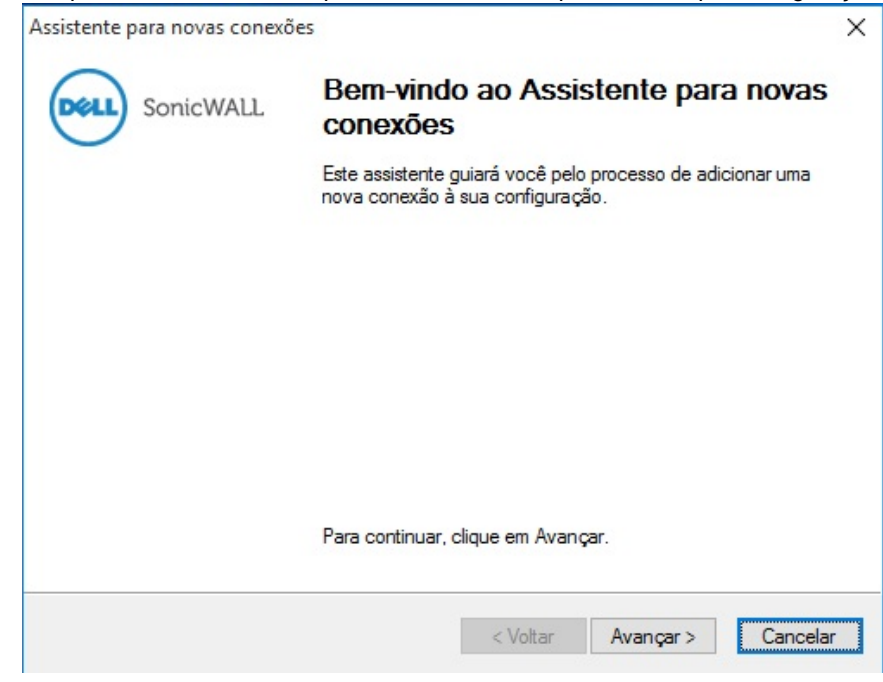

#### Passo 9:

Agora realize o download das configurações pré-estabelecidas para o aplicativo, clicandologo abaixo com obotão direito do mousee selecionando a opção Salvar Link Como...

Clique aqui para realizar o download <<<< == Clicar botão direito do mouse

# Passo 10:

O aplicativo exibirá a seguinte janela, a seguir clique no menu Arquivo e escolha a opção de menu Importar;

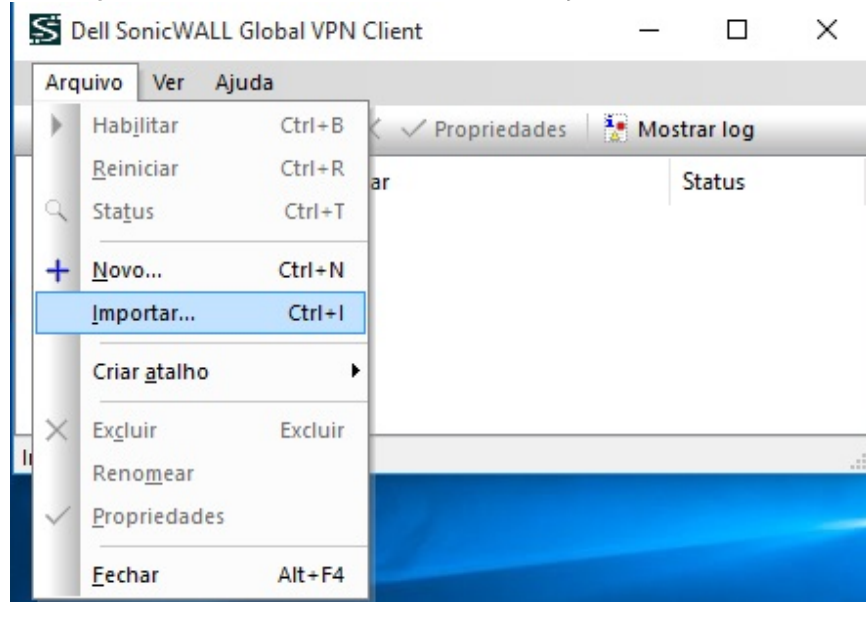

#### Passo 11:

Clique no botão destacado na imagem abaixo e selecione o arquivo de configurações do Passo 9 (na pasta downloads):

Importar conexão

| Ø    | Importar configurações de conexão armazenadas em um arquivo de<br>configuração. |
|------|---------------------------------------------------------------------------------|
| Espe | cifique o nome do arquivo de configuração a ser importado:                      |
| Se o | arquivo estiver criptografado, especifique a senha:                             |
|      | OK Cancelar                                                                     |

A seguir clique no botãoOK;

# Passo 12:

Após a instalação e configuração clique no botão Habilitar para habilitar o uso;

| Dell SonicWALL Global VP          | N Client         | <u></u> |            | $\times$ |
|-----------------------------------|------------------|---------|------------|----------|
| Arquivo Ver Ajuda                 |                  |         |            |          |
| ▶ Habilitar 🤍 Status 🕇            | × ✓ Propriedades | 🚼 Mo    | strar log  |          |
| Nome Habilitar(Ctrl+B)            | Par              |         | Status     |          |
| VPN_UFGD                          | 200.129.227.129  |         | Desabilita | ido      |
|                                   |                  |         |            |          |
|                                   |                  |         |            |          |
|                                   |                  |         |            |          |
|                                   |                  |         |            |          |
| Habilitar os itens selecionados a | atualmente       |         |            |          |

## Passo 13:

Será apresentada uma tela para você inserir seu login e senha (o mesmo do email insittucional da UFGD), clique no botão OK.

| Este par reque<br>uma senha.                  | <b>de usuário/senha</b><br>r que você efetue login com um nome de usuário e |
|-----------------------------------------------|-----------------------------------------------------------------------------|
| Insira seu nome de u<br>administrador da rede | isuário e sua senha, atribuídos a você pelo<br>e.                           |
| Nome de usuário:                              | usuarioufgd@ufgd.edu.br                                                     |
|                                               |                                                                             |
| Senha:                                        | •••••••                                                                     |
| O par não per                                 | mite salvar o nome de usuário e a senha                                     |
|                                               | OK Cancelar                                                                 |
|                                               |                                                                             |

#### Passo 14:

Verifique se a conexão foi realizada através do status *Connected*, verifique na imagem abaixo:

| Dell SonicWALL Glo  | bal VPN Client                           | 2.15.25 |          | 2 |
|---------------------|------------------------------------------|---------|----------|---|
| Arquivo Ver Ajuda   | 3                                        |         |          |   |
| 📕 Desabilitar 🔍 Sta | tus + $\times$ $\checkmark$ Propriedades | Mostra  | arlog    |   |
| Nome                | Par                                      | 9       | Status   |   |
| VIN UECD            | 200 120 227 120                          | (       | Conectad | 0 |

Pronto! você já pode utilizar os serviços da rede administrativa UFGD em um local externo.

Observação:a instalação do programa deve ser feita no computador externo a Rede da UFGD.